# FACULTY AND CBME

Triggering Forms in one45 and on a mobile device

Kevin French Rev. June 2020

# Contents

| Faculty and CBME: Overview                                              | 2  |
|-------------------------------------------------------------------------|----|
| Knowing the EPAs and their requirements (Desktop and Mobile)            | 2  |
| Triggering EPA forms                                                    | 3  |
| Triggering EPA forms for residents you wish to assess (Desktop version) | 3  |
| Triggering EPA forms for residents you wish to assess (Mobile version)  | 5  |
| Completing EPA Forms                                                    | 8  |
| Completing EPA forms sent to you by residents (Desktop version)         | 8  |
| Completing EPA forms sent to you by residents (Mobile version)          | 11 |
| Reviewing forms you previously completed (Desktop and Mobile)           | 14 |

### Faculty and CBME: Overview

Please find instructions below on how you as a faculty member can review the EPAs your department is responsible for, how to trigger forms to evaluate residents on their performance on a particular EPA, how to complete those forms, and how to review forms you have completed in the past. There are instructions for accessing one45 from a browser on your computer or a browser on a mobile device.

### Knowing the EPAs and their requirements (Desktop and Mobile)

Note there is no way for you to preview blank EPA forms in one45 prior to triggering them on residents. Some program administrators have uploaded a pdf of each stage's EPAs, either as program object or a rotation objects. If this is the case in your program, you can find them in your *Handouts and Links* section. Follow the directions below to access that tool.

- Open a browser on your mobile device or desktop (Chrome, Firefox, Microsoft Edge, or Safari) and navigate to
   <u>https://one45.med.dal.ca</u> and proceed to step 2. If you do not remember your username and password for
   one45, you can request a password reset from the log in page using these instructions:
  - a. Navigate to <u>https://one45.med.dal.ca</u>
  - b. Click Need help logging in?
  - c. Enter the email address associated with your one45 account (the email address you receive one45 alerts in).
  - d. Click Send email reminder.
- 2. Click on *Handouts and Links* in the main menu (mobile users, click the *Menu* button first). Click on either *Program Objects* or *Rotation Objects*.

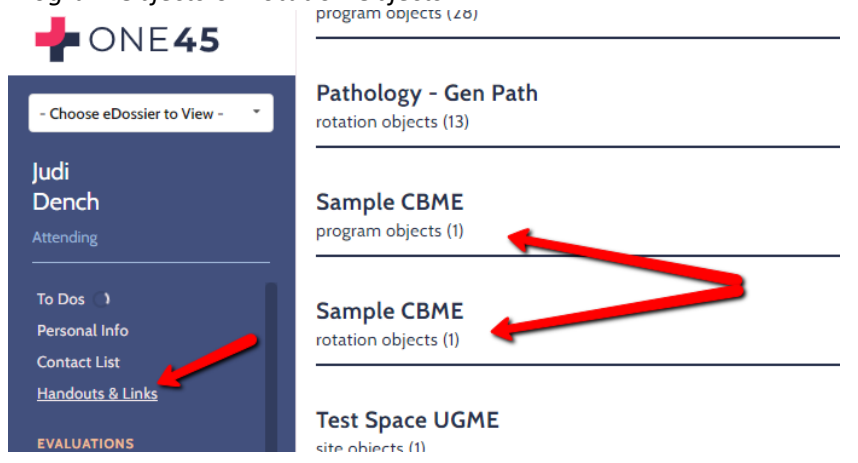

3. If available to you, the EPAs may be in one or more documents found in those sections .

| Judi<br>Dench<br>Attending                  | Sample CBME<br>program objects (1)                             |
|---------------------------------------------|----------------------------------------------------------------|
| To Dos C<br>Personal Info                   | <ul> <li>Surgical Foundations EPA List (303Kb; pdf)</li> </ul> |
| Contact List<br><u>Handouts &amp; Links</u> | Sample CBME<br>rotation objects (1)                            |

# Triggering EPA forms

Please find instructions below on how you as a faculty member can trigger forms to evaluate residents on their performance on a particular EPA. These instructions include both desktop and mobile browser steps.

Triggering EPA forms for residents you wish to assess (Desktop version)

- 1. Log into one45 at <a href="https://one45.med.dal.ca">https://one45.med.dal.ca</a> and proceed to step 2. If you do not remember your username and password for one45, you can request a password reset from the log in page using these instructions:
  - a. Navigate to <u>https://one45.med.dal.ca</u>
  - b. Click Need help logging in?
  - c. Enter the email address associated with your one45 account (the email address you receive one45 alerts in).
  - d. Click Send email reminder.
- 2. Once logged in, you will be taken to your ToDos. You will see a list of forms under *Forms to Send*.

| <b>-</b> ONE <b>45</b>        | YOUR TO DOS: 88 expand all collapse all                                                                                                    |
|-------------------------------|----------------------------------------------------------------------------------------------------|
| - Choose eDossier to View - * | Forms to send                                                                                                    |
| Judi<br>Dench                 | Choose a new form to send                                                                                                    |
|                               | Form                                                                                                    |
|                               | CBD - GP - Narrative Feedback                                                                                                    |
| To Dos 88<br>Personal Info    | Direct Observation Form - Emergency Psych Assessment                                                                                         |
| Contact List                  | Direct Observation Form - Medication Review                                                                                                  |
| Handouts & Links              | O Direct Observation Form - Pediatric Psych Assessment                                                                                       |
|                               | • ENT01_TTD01: Providing initial clinical assessment, investigation and development of a management plan with acute upper airway obstruction |
| Further the second            |                                                                                                    |

a. FYI, if your *Forms to Send* is too long, and you are just trying to get to your *Forms to Complete*, you can collapse it with this arrow.

| ine<br>ine        | 📥 ONE <b>45</b>                                                              | YOUR TO                                       | DOS: 87 ex                             | pand all collaps              | ie all                |                                              |            |               |   |
|-------------------|------------------------------------------------------------------------------|-----------------------------------------------|----------------------------------------|-------------------------------|-----------------------|----------------------------------------------|------------|---------------|---|
| ine               | - Choose eDossier to View - *                                                | Forms to se                                   | nd                                     |                               |                       |                                              |            | <b>&gt;</b> > | _ |
| ine<br>ine<br>ine | Judi<br>Dench<br>Attending                                                   | Forms to co                                   | mplete (12)                            | nere                          |                       |                                              |            | ¥             | - |
| ine<br>ine<br>ine | <u>To Dos</u> <b>67</b><br>Personal Info<br>Contact List<br>Handouts & Links | Target<br>MacDonald,<br>Barry the<br>Resident | Activity<br>03 - Core of<br>Discipline | Program<br>Workshop -<br>CBME | Dates<br>Mar<br>20/20 | Form<br>MED/ONC<br>3COD-EPA01:<br>Assessment | opt<br>out | Contact       |   |

3. If you have the option, pick which rotation you observed or participated in the EPA you are now assessing the resident on. However, many departments run their EPA forms off of rotations based on CBME stage. If this is the case, a default will be automatically selected, as seen below. Click *Continue to step 2*.

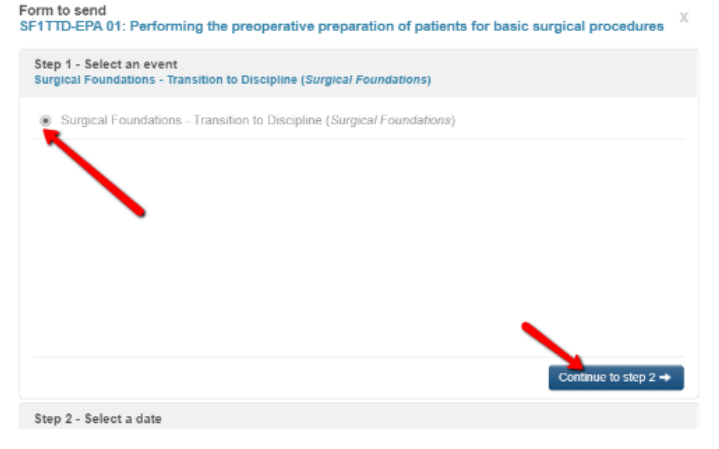

4. Specify the date the EPA was assessed. Click *Continue to step 3*.

| rg          | 1 - S<br>ical F | elec<br>ound | t an e | even<br>Is - T | t<br>'rans | ition to |
|-------------|-----------------|--------------|--------|----------------|------------|----------|
| tep<br>un ( | 2 - S<br>04, 20 | elec<br>19   | t a da | ate            |            |          |
| lun         | 04, 20          | 19           |        | 4              |            |          |
| 0           | Jun             |              | • 2    | 019            | ٠          | 0        |
| Su          | Мо              | Tu           | We     | Th             | Fr         | Sa       |
| 26          | 27              | 28           | 29     | 30             | 31         | 1        |
| 2           | 3               | 4            | -      | -              | -          |          |
| 9           | 10              | 11           | 12     | 13             | 14         | 15       |
| 16          | 17              | 18           | 19     | 20             | 21         | 22       |
| 23          | 24              | 25           | 26     | 27             | 28         | 29       |
| 30          | 1               | 2            | 3      | - 4            | 5          | 6        |
|             | day             |              |        |                | Do         | ne       |

5. Search for the resident you are looking for, check their name, and click Send form.

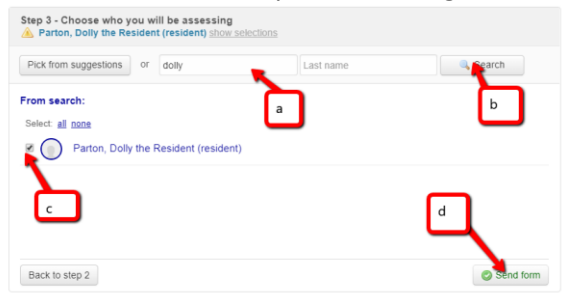

6. If you only picked one resident, it should open automatically. Otherwise, you can access it in your *Forms to Complete* section of your ToDos, ready to complete. Click on it, fill out all the mandatory questions, and submit it as you would other forms. If you need help with this process, see the *Completing EPA Forms* section of this manual below.

| 🔶 ONE 45                                                              | Forms to co                                                             | mplete (13)                                                         |                    |                     |                                                                                                    |                                 |
|-----------------------------------------------------------------------|-------------------------------------------------------------------------|---------------------------------------------------------------------|--------------------|---------------------|----------------------------------------------------------------------------------------------------|---------------------------------|
|                                                                       | (PGTI)                                                                  | (Otolaryngology)                                                    |                    |                     | Assessment                                                                                          |                                 |
| Judi<br>Dench<br>Attending                                            | Moy the<br>CBME<br>Resident,<br>Bonny<br>(PGY1)                         | 01 - Transition to<br>Discipline<br>(Sample CBME<br>Otolaryngology) | Sample<br>CBME     | Aug 5/19            | SAMPLE<br>FORM: Oto-<br>HNS1 TTD 1:<br>Assessing<br>patient                                         |                                 |
| To Dos <b>63</b><br>Personal Info<br>Contact List<br>Handouts & Links | MacDonald,<br>Barry the<br>Resident<br>(PGY1)                           | Med 1 (2023) ::<br>O7 Electives or<br>Family Medicine<br>Experience | Undergrad          | Aug 1/19<br>- 30/19 | Assessment of<br>Student by<br>Preceptor -<br>Rotating<br>Elective Project                          | <u>Dalhousie</u><br><u>UGME</u> |
| EVALUATIONS<br>Evaluations<br>Evaluations As Learner<br>Results       | Parton,<br>Dolly the<br>Resident<br>(PGY2)<br>(due: Jul 10,<br>11:59pm) | 04 - Transition<br>to Practice<br>(Otolaryngology)                  | Workshop -<br>CBME | Jul 31/19           | ENT01_TTD01:<br>Providing initial<br>clinical<br>assessment,<br>investigation<br>and<br>development |                                 |

### Triggering EPA forms for residents you wish to assess (Mobile version)

- On a web browser on your mobile device (e.g. Chrome, Firefox, Safari), log into one45 at <u>https://one45.med.dal.ca</u> and proceed to step 2. If you do not remember your username and password for one45, you can request a password reset from the log in page using these instructions:
  - a. Navigate to <u>https://one45.med.dal.ca</u>
  - b. Click Need help logging in?
  - c. Enter the email address associated with your one45 account (the email address you receive one45 alerts in).
  - d. Click Send email reminder.
- 2. Once logged in, you will be taken to your ToDos. You will see a list of menu items. Click on Forms to Send.

| ≡ Menu                           | 🕫 🕞 Logo                |
|----------------------------------|-------------------------|
| My To Dos: 75                    | EXPAND ALL COLLAPSE ALL |
| Forms to send                    | >                       |
| Forms to complete (1)            | >                       |
| Summary Evaluations (1)          | >                       |
| Log Entries (2)                  | >                       |
| Low Performance Flags (46)       | >                       |
| Reports (24)                     | >                       |
| Academic Sessions Attendance (1) | >                       |
|                                  |                         |

3. Pick the EPA you would like to trigger and fill out on a resident.

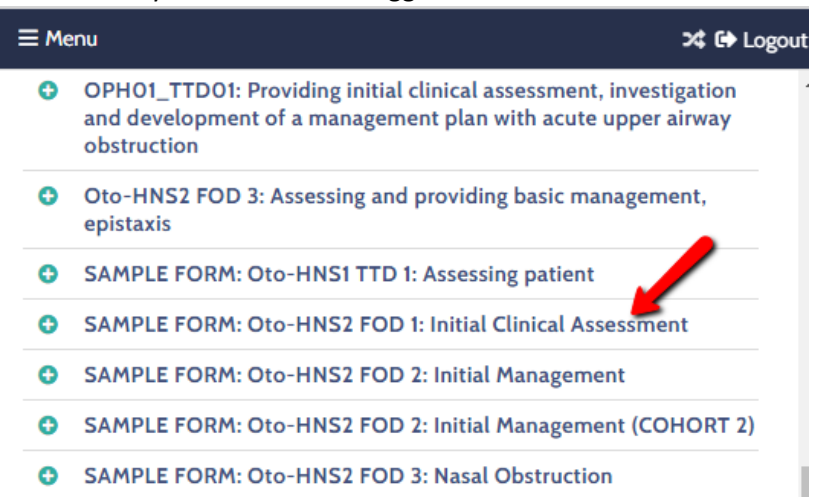

4. If you have the option, pick which rotation you observed or participated in the EPA you are now assessing the resident on. However, many departments run their EPA forms off of rotations based on CBME stage. If this is the case, a default will be automatically selected, as seen below. Click *Continue to step 2*.

| SAMPLE FORM: Oto-HNS2 FOD 1: Initial Clinical Assessment                                             | Х |
|----------------------------------------------------------------------------------------------------|---|
| Step 1 - Select an event<br>02 -Foundations of Discipline (Sample CBME Otolaryngology) (Sample CBME) |   |
| 02 -Foundations of Discipline (Sample CBME Otolaryngology) (Sample CBME)                             |   |
| Continue to step 2 →                                                                                 |   |
| Step 2 - Select a date                                                                               |   |

5. Specify the date the EPA was assessed. Click *Continue to step 3*.

| Step 2 - Select a date<br>Nov 10, 2020    |                      |
|-------------------------------------------|----------------------|
| Nov 10, 2020                              |                      |
| Back to step 1                            | Continue to step 3 → |
| Step 3 - Choose who you will be assessing |                      |

6. You may see the resident's name listed at the bottom of the search window. Click on their name or, if they are not listed, search and select the resident you are looking for. Click Send Form.

| Step 3 - Choo<br>Ballantine, R. L                | se who you will b<br>atasha the Reside | e assessing<br>nt (resident) <u>show selections</u> |           |
|--------------------------------------------------|----------------------------------------|-----------------------------------------------------|-----------|
| Pick from sug                                    | gestions or                            |                                                     |           |
| First name                                       | Ballantine                             | Search                                              |           |
| From search:<br>Select: <u>all none</u><br>Balla | antine, R. Latasha                     | the Resident (resident)                             | L         |
| Back to step 2                                   | 2                                      |                                                     | Send form |

7. If you only picked one resident, it should open automatically, ready for you to complete. Otherwise, you can access it in your *Forms to Complete* section of your ToDos. Click on it, fill out all the mandatory questions, and submit it as you would other forms. If you need help with this process, see the *Completing EPA Forms* section of this manual below.

| ≡ Menu                                             |                                                                         |             |            | 🛪 🔂 Log                                                 |
|----------------------------------------------------|-------------------------------------------------------------------------|-------------|------------|---------------------------------------------------------|
| My To Dos:                                         | 76                                                                      |             | EXPAND ALL | COLLAPSE ALL                                            |
| Forms to send                                      | ł                                                                       |             |            | >                                                       |
| Forms to com<br>Please fill in the f               | orms you see here                                                       | Brogram     | Dates *    | Form                                                    |
| Ballantine, R<br>Latasha the<br>Resident<br>(PGY4) | 02 -<br>Foundations of<br>Discipline<br>(Sample CBME<br>Otolaryngology) | Sample CBME | Nov 10/20  | SAMPLE<br>FORM: C<br>HNS2 FC<br>Initial Cli<br>Assessme |
| Lamovec,<br>Mark the<br>CBME<br>Resident           | O1 - Transition<br>to Discipline<br>(Sample CBME<br>Otolaryngology)     | Sample CBME | Oct 28/20  | SAMPLE<br>FORM: C<br>HNS1 TTI<br>Assessin <sub>i</sub>  |

a. NOTE: You might not be sure which form to open as some mobile devices cannot display all of the details of the form in smaller screens. Use your finger to scroll over to see the other details such as the name of the form that might be hidden.

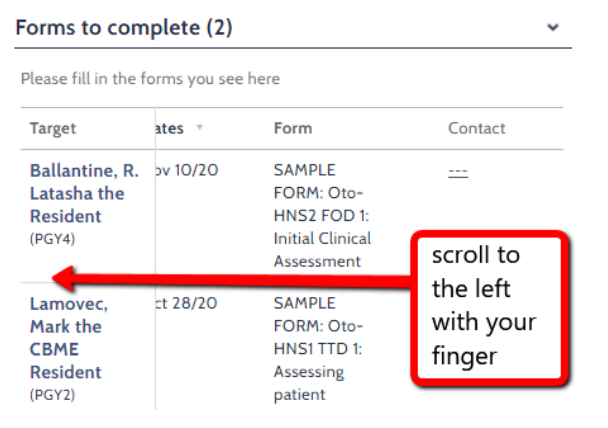

# **Completing EPA Forms**

### Completing EPA forms sent to you by residents (Desktop version)

- You may receive an email from one45.com alerting you to a new ToDo to complete. If you do, click the link within the email and you will automatically be logged into your account. Otherwise, proceed to step 2.
   NOTE:
  - a. The log in links only work once. If you click on the link, but aren't ready to complete your form, it will not work for you later. You will need to log in manually (see step 2).
  - b. If you were sent multiple forms in the same day, one45 will only send your one email so as not to bother you with multiple emails. Please periodically log in manually to check you don't have outstanding forms.

| DO NOT REPLY - one45 - Dalhousie University <no-reply@one< td=""></no-reply@one<>                              |
|----------------------------------------------------------------------------------------------------|
| CAUTION: The Sender of this email is not from within Dalhousie.                                                |
| Dalhousie University                                                                                           |
| You have a task to complete in the One45 system (e.g. survey, evaluation, objectives, log, form distribution). |
| ***************************************                                                                        |
| You have received this email from the One45 system, because you either never logged into One45 and             |
| need to set up a password or because you have requested to reset it.                                           |
| Your username is: ppalmer                                                                                      |
| Please click on the following link to reset your password:                                                     |
| https://one45.med.dal.ca/web/one45.php/auth/auto/redirect/0a798d9d85c7f69193a942c2c6690cd318                   |

- If you need to manually log in, and you know your username and password, open a web browser (Chrome, Firefox, Safari, Microsoft Edge) and navigate to <u>https://one45.med.dal.ca</u>, and proceed to step 3.
   If you do not remember your username and password for one45, you can request a password reset from the log in page using these instructions:
  - a. Navigate to <u>https://one45.med.dal.ca</u>
  - b. Click Need help logging in?
  - c. Enter the email address associated with your one45 account (the email address you receive one45 alerts in).
  - d. Click Send email reminder.
- 3. Once logged in, you will be taken to your ToDos by default.

| Judi<br>Dench                    | Forms to send                                                                                                    | *          |
|----------------------------------|----------------------------------------------------------------------------------------------------|------------|
| Attending                        | Choose a new form to send                                                                                                    |            |
|                                  | Form                                                                                                    | Assessment |
| Personal Info                    | • **EM SAMPLE Foundations of Discipline Report Card                                                                                          | by me      |
| Contact List<br>Handouts & Links | CBD - GP - Narrative Feedback                                                                                                    | by me      |
| EVALUATIONS                      | Direct Observation Form - Emergency Psych Assessment                                                                                         | by me      |
| Evaluations                      | O Direct Observation Form - Medication Review                                                                                                | by me      |
| Evaluations As Learner           | Direct Observation Form - Pediatric Psych Assessment                                                                                         | by me      |
| Nestra                           | • ENTO1_TTD01: Providing initial clinical assessment, investigation and development of a management plan with acute upper airway obstruction | by me      |
| SCHEDULES<br>My Calendar         | Eval of Resident by Facuylty                                                                                                    | by me      |
| Curriculum Calendar              | • evaluation of faculty by student                                                                                                    | by me      |
| My Courses<br>Programs           | GERI-52 FOD 2A: Assessing and providing initial management for patients with a deep neck space infection or peritonsillar abscess            | by me      |
| Vacation/Leave                   | ITER - General Alien Medicine (c. 2017)                                                                                                    | by me      |
| Manage Calendar Feeds            | • KF SAMPLE FORM (c. May 2020 3:41pm)                                                                                                    | by me      |

4. You will want to access your *Forms To Complete* section. If you don't see it right away, you can scroll down OR close the *Forms to Send* section by clicking on the *Forms to Send* title.

| - Choose eDossier to View - * | Judi's To Dos: 76                     | click here to close/open forms to send |
|-------------------------------|---------------------------------------|----------------------------------------|
| Judi<br>Dench<br>Attending    | Forms to send                         |                                        |
| <u>To Dos</u> 76              | Forms to complete (2)                 |                                        |
| Personal into<br>Contact List | Please fill in the forms you see here |                                        |

5. If you have been sent any EPA forms, you will see them in the *Forms to Complete* section. Click on the resident's name to open the EPA form.

| Judi<br>Dench<br>Attending                                                   | Forms to se                                            | nd                                                                      |                |              |                                                                            |            |          | > |
|------------------------------------------------------------------------------|--------------------------------------------------------|-------------------------------------------------------------------------|----------------|--------------|----------------------------------------------------------------------------|------------|----------|---|
| <u>To Dos</u> <b>50</b><br>Personal Info<br>Contact List                     | Forms to co                                            | mplete (2)<br>e forms you en ne                                         | ere            |              |                                                                            |            |          | * |
| Handouts & Links                                                             | Target                                                 | Ac vity                                                                 | Program        | Dates *      | Form                                                                       |            | Contact  |   |
| EVALUATIONS<br>Evaluations<br>Evaluations As Learner<br>Results<br>SCHEDULES | Ballantine,<br>R. Latasha<br>the<br>Resident<br>(PGY4) | 02 -<br>Foundations of<br>Discipline<br>(Sample CBME<br>Otolaryngology) | Sample<br>CBME | Nov<br>10/20 | SAMPLE<br>FORM:<br>Oto-HNS2<br>FOD 1:<br>Initial<br>Clinical<br>Assessment | <u>del</u> | <b>*</b> |   |

6. The form will open in a new window. Fill out your form.

Otolaryngology - Head and Neck Surgery: Foundations of Discipline EPA #1

Providing initial clinical assessment, investigation and development of a management plan for patients with acute upper airway obstruction

#### Key Features:

-The observation of this EPA is divided into two parts: patient assessments and performing a procedure (elective tracheostomy: open tracheotomy, percutaneous tracheotomy, cricothyroidotomy)

-The patient assessment aspect of this EPA may include performing a flexible nasopharyngolaryngoscopy

#### Assessment Plan:

Part A: Patient Assessment Supervisor does assessment based on direct or indirect observation

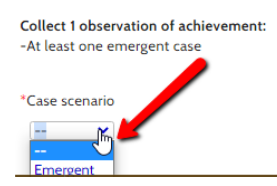

7. Any required fields will be marked with a red asterisk.

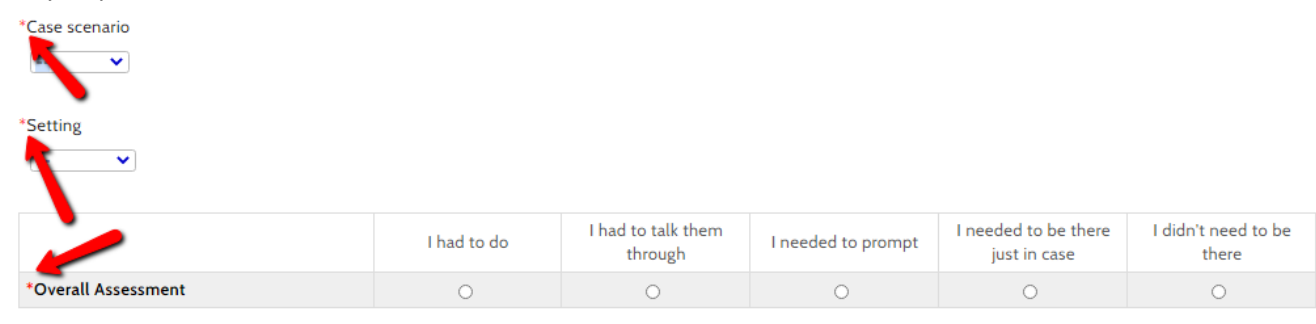

MILESTONES

8. When you are ready to submit the form, click *Submit*.

If you need to revisit the form later, save your changes by clicking *Save and Close*. It will be in your *Forms to Complete* section until you are ready to finish it or until the form expires.

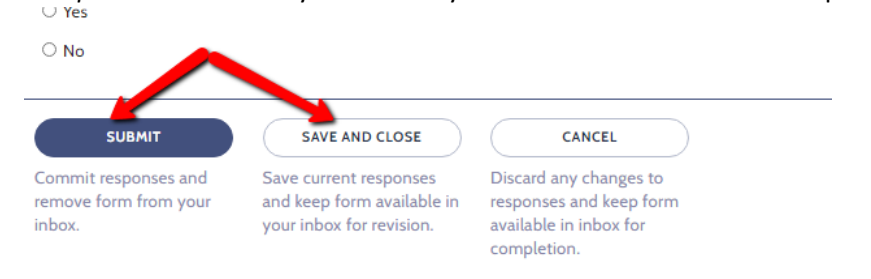

- You may receive an email from one45.com alerting you to a new ToDo to complete. If you do, click the link within the email and you will automatically be logged into your account. Otherwise, proceed to step 2.
   NOTE:
  - a. The log in links only work once. If you click on it, but aren't ready to complete your form, it will not work for you later. You will need to log in manually (see step 2).
  - b. If you were sent multiple forms in the same day, one45 will only send your one email so as not to bother you with emails. Please periodically log in manually to check you don't have outstanding forms.

| DO NOT REPLY - one45 - Dalhousie University <no-reply@one <math="">\bigcirc &amp; \bigcirc &amp; \rightarrow &amp; \cdots<br/>To <math>\bigcirc</math> ONE45 Server System Admin Account 2020-11-16<br/>(1) We removed extra line breaks from this message.</no-reply@one> |
|----------------------------------------------------------------------------------------------------|
| CAUTION: The Sender of this email is not from within Dalhousie.                                                                                                    |
| Dalhousie University                                                                                                    |
| You have a task to complete in the One45 system (e.g. survey, evaluation, objectives, log, form distribution).                                                                                                    |
| *****                                                                                                    |
| You have received this email from the One45 system, because you either never logged into One45 and need to set up a password or because you have requested to reset it.                                                                                                    |
| Your username is: ppalmer                                                                                                    |
| Please click on the following link to reset your password:                                                                                                    |
| https://one45.med.dal.ca/web/one45.php/auth/auto/redirect/0a798d9d85c7f69193a942c2c6690cd318                                                                                                    |

2. If you need to manually log in, and you know your username and password, open a web browser (Chrome, Firefox, Safari) and navigate to https://one45.med.dal.ca, and proceed to step 3.

If you do not remember your username and password for one45, you can request a password reset from the log in page using these instructions:

- a. Navigate to <u>https://one45.med.dal.ca</u>
- b. Click Need help logging in?
- c. Enter the email address associated with your one45 account (the email address you receive one45 alerts in).
- d. Click Send email reminder.
- 3. Once logged in, you will be taken to your ToDos by default.

| ≡ Menu                     | 🕫 🔂 Logo |
|----------------------------|----------|
| My To Dos: 76              |          |
| EXPAND ALL COLLAPSE ALL    |          |
| Forms to send              | >        |
|                            |          |
| Forms to complete (2)      | >        |
|                            |          |
| Summary Evaluations (1)    | >        |
| Log Entries (2)            | >        |
|                            |          |
| Low Performance Flags (46) | >        |
| Reports (24)               | >        |

#### 4. Click the Forms To Complete section.

| Forms to com                                        | plete (2)                                                               |             | ×         |  |  |  |  |
|-----------------------------------------------------|-------------------------------------------------------------------------|-------------|-----------|--|--|--|--|
| Please fill in the forms you see here               |                                                                         |             |           |  |  |  |  |
| Target                                              | Activity                                                                | Program     | Dates 🔻   |  |  |  |  |
| Ballantine, R.<br>Latasha the<br>Resident<br>(PGY4) | 02 -<br>Foundations of<br>Discipline<br>(Sample CBME<br>Otolaryngology) | Sample CBME | Nov 10/20 |  |  |  |  |
| Lamovec,<br>Mark the<br>CBME<br>Resident<br>(PGY2)  | 01 - Transition<br>to Discipline<br>(Sample CBME<br>Otolaryngology)     | Sample CBME | Oct 28/20 |  |  |  |  |

5. If you have been sent any EPA forms, you will see them listed with the residents' names. Click on a resident's name to open the EPA form.

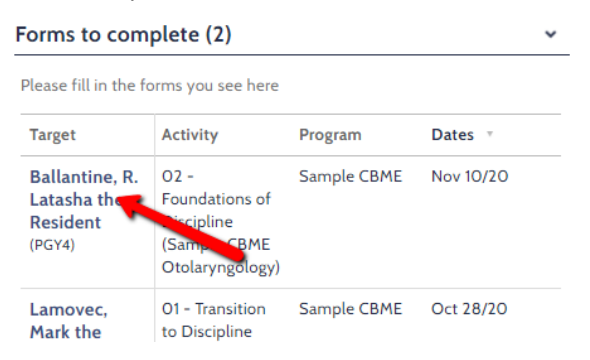

6. The form will open, oftentimes in the same window. Fill out your form.

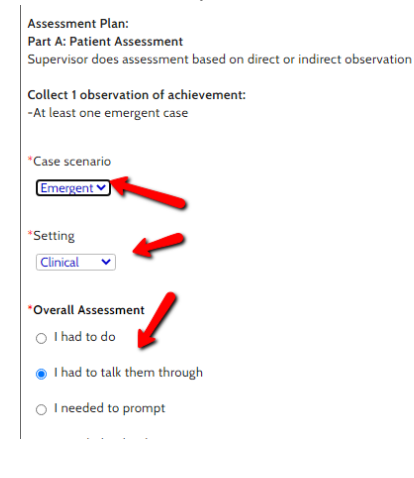

7. Any required fields will be marked with a red asterisk.

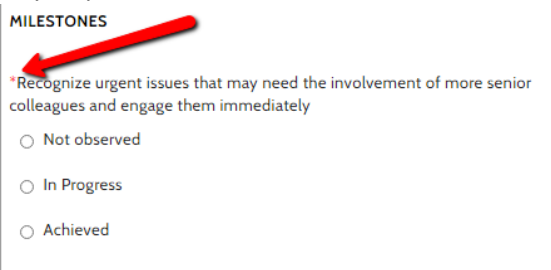

8. When you are ready to submit the form, click *Submit*.

If you need to revisit the form later, save your changes by clicking *Save and Close*. It will be in your *Forms to Complete* section until you are ready to finish it or the form expires.

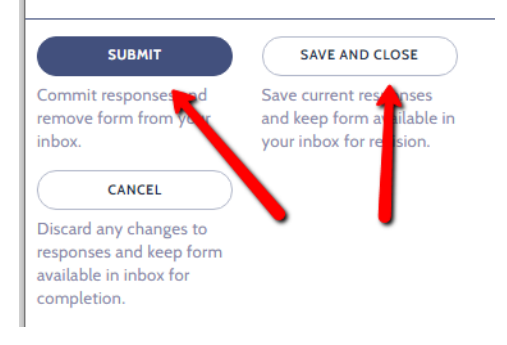

### Reviewing forms you previously completed (Desktop and Mobile)

To look at forms you have completed previously, click *Evaluations*. (If you are using a mobile device, you will need to click on the Menu button first = Menu ()

| 🔶 ONE 45                                                             | Forms to co                                     | omplete (13)                                                        |                    |                     |                                                     |
|----------------------------------------------------------------------|-------------------------------------------------|---------------------------------------------------------------------|--------------------|---------------------|-----------------------------------------------------|
|                                                                      | (PGTI)                                          | (Utolaryngology)                                                    |                    |                     | Assessr                                             |
| Judi<br>Dench<br>Attending                                           | Moy the<br>CBME<br>Resident,<br>Bonny<br>(PGY1) | 01 - Transition to<br>Discipline<br>(Sample CBME<br>Otolaryngology) | Sample<br>CBME     | Aug 5/19            | SAMPL<br>FORM:<br>HNS1 T<br>Assessi<br>patient      |
| <u>To Dos</u> 🛃<br>Personal Info<br>Contact List<br>Handouts & Links | MacDonald,<br>Barry the<br>Resident<br>(PGY1)   | Med 1 (2023) ::<br>07 Electives or<br>Family Medicine<br>Experience | Undergrad          | Aug 1/19<br>- 30/19 | Assessr<br>Studen<br>Precept<br>Rotatin<br>Elective |
| EVALUATIONS<br>Evaluations                                           | Parton,<br>Dolly the<br>Resident                | 04 - Transition<br>to Practice<br>(Otolaryngology)                  | Workshop -<br>CBME | Jul 31/19           | ENTO1_<br>Providi<br>clinical                       |

2. For quick results, click *all*.

# **Evaluations**

| View forms for | rotations/courses | st    | between these dates:    |
|----------------|-------------------|-------|-------------------------|
| ○ last month   | ○ last 6 months   | 🔘 all | ○ choose specific dates |

#### 3. Click the section Forms you completed.

View forms for rotations/courses started between these dates: last month
last 6 months
all
choose specific dates

Forms you completed

(77 forms for rotations/courses that started between Jul1/02 and Nov30/25)

#### 4. You will now see all the forms you have completed on residents and students.

#### Forms you completed

(77 forms for rotations/courses that started between Jul1/02 and Nov30/25)

| Target                     | Rotation                  | Start<br>Date      | End<br>Date     |
|----------------------------|---------------------------|--------------------|-----------------|
| WORKSHOP, RESIDENT Megan B | MED 4 Rotation<br>General | Jun 01,<br>2014    | Jun 02,<br>2014 |
| Smith, Mary                | Sample Rotation<br>2      | May<br>04,<br>2014 | May 10,<br>2014 |
| Smith, Mary                | Sample Rotation<br>2      | May<br>04,<br>2014 | May 10,<br>2014 |
| MacDonald, Sally           | SAMPLE<br>ROTATION        | Nov 22,<br>2014    | Nov 28,<br>2014 |
| MacDonald, Sally           | SAMPLE<br>ROTATION        | Nov 22,<br>2014    | Nov 28,<br>2014 |

5. You can sort the results by target name, rotation, start or end date, form, etc.

| Forms you completed<br>(77 forms for rotations/courses the started between Jul1/02 and Nov30/25) |                                                          |                 |                 |  |  |
|--------------------------------------------------------------------------------------------------|----------------------------------------------------------|-----------------|-----------------|--|--|
| Target                                                                                           | Rotation                                                 | Start<br>Date   | End<br>Date     |  |  |
| Ballantine, R. Latasha the Resident                                                              | 01 - Transition to<br>Discipline<br>(Otolaryngology)     | Oct 23,<br>2019 | Oct 23,<br>2019 |  |  |
| Ballantine, R. Latasha the Resident                                                              | 02 -<br>Foundations of<br>Discipline<br>(Otolaryngology) | Sep 01,<br>2020 | Sep 15,<br>2020 |  |  |
| Ballantine, R. Latasha the Resident                                                              | CBME                                                     | Aug 26,<br>2020 | Aug 26,<br>2020 |  |  |

6. For users on a desktop, click the *view* link at the end of each row and the form will open in a new tab.

|                                                                             |                  |          |           |       |         | n Jul1/02 and Jun26/25) click to view                                                            |
|-----------------------------------------------------------------------------|------------------|----------|-----------|-------|---------|--------------------------------------------------------------------------------------------------|
| indicates a mandatory response                                              |                  |          |           |       |         | Form Group                                                                                       |
| ormative In-training Evaluation                                             |                  |          |           |       |         | new ITER - Surgery (c.03/2014) Test Spi<br>UGME                                                  |
| ompetencies<br>lease evaluate your student against expectations for his/her | evel of training |          |           |       |         | Assessment of Student by Preceptor - Med 3 ITER Test Spa<br>(FORMATIVE) 12/13 UGME               |
|                                                                             |                  |          |           |       |         | Assessment of Student by Preceptor - Med 3 ITER Test Spa<br>(SUMMATIVE) 12/13 (Updated Jan 2013) |
| KILLED CLINICIAN                                                            |                  |          |           |       |         | *ITER - Surgery (deactivated 06/01/2017) Test Spi                                                |
|                                                                             | Unable to        | Fails to | Partially | Meets | Exceeds | everation of faculty by student Test Spa<br>UGME                                                 |
| *1 Obtain a complete and accurate history                                   | assess           | meet     | Meets     |       |         | Evaluation of Peer - Professional Competencies (c. Test Spa<br>Oct. 2015) UGME                   |
| . obtain a complete and accurate history                                    |                  | 0        |           |       |         | Evaluation of Peer - Professional Competencies (c. Test Spa<br>Oct. 2015)                        |
| *2. Complete a thorough and accurate physical<br>examination                |                  | •        |           |       |         | dummy NEPH1 - TOD - 1A - Assessing patients with<br>kidney disease CBME                          |

- 7. For users on a mobile device, do the following:
  - a. Scroll over to the right to access the view menu. Click view for the form you want.

| <b>For</b><br>(77 f             | ms you<br>orms for re    | complet<br>otations/co | ted<br>ourses              | that started between Jul1,                             | 02 and Nov3           | 0/25)       |
|---------------------------------|--------------------------|------------------------|----------------------------|--------------------------------------------------------|-----------------------|-------------|
|                                 | Start<br>Date            | End<br>Date            | Forn                       | n                                                      | Group                 |             |
| n to<br>ogy)                    | Oct 23,<br>2019          | Oct 23,<br>2019        | SAM<br>FOD<br>Asse         | IPLE FORM: Oto-HNS2<br>01: Initial Clinical<br>essment | Workshop<br>- CBME    | <u>view</u> |
| Sep 01, Sep 15,<br>of 2020 2020 |                          | SAM<br>ansv            | IPLE FORM WITH two<br>vers | Workshop<br>- CBME                                     | view                  |             |
| ogy)                            | scroll<br>right<br>finge | to the<br>with yc<br>r | our                        | SAMPLE Foundations<br>cipline Report Card              | Test<br>Space<br>PGME | ew          |
|                                 | 2020                     | 2020                   | of D                       | SAMPLE Foundations<br>iscipline Report Card            | Test<br>Space<br>PGME | <u>view</u> |
|                                 | Aug 22,<br>2018          | Sep 18,<br>2018        | ITER                       | - Dermatology                                          | Workshop<br>- CBME    | view        |
|                                 | Aug 22,<br>2018          | Sep 18,<br>2018        | ITER                       | - Dermatology                                          | Workshop<br>- CBME    | view        |

b. The form will open, on some browsers as a new window, on others in the same window.

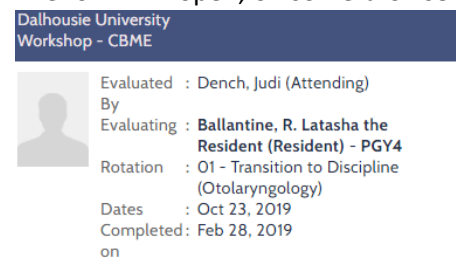

indicates a mandatory response

Otolaryngology - Head and Neck Surgery: Foundations of Discipline EPA #1

Providing initial clinical assessment, investigation and development of a management plan for patients with acute upper airway obstruction

Key Features:

- This EPA includes performing a history and examination focusing on the head and neck, synthesizing the case and presenting to supervisor

Assessment Plan: Supervisor or delegate does assessment based on direct or indirect observation with review of consult letter

c. If it opened in the same window, hit back on your browser to get back to the one45 interface.